## Hanover Public Schools Library Materials Opt-Out Instructions for Individual Students

Log into Aspen, and on the homepage, locate the *Library Opt-Out* widget.

Click Initiate.

| Library Opt-O | Put            |             |  |
|---------------|----------------|-------------|--|
| Start a new l | Library Opt-Ou | ut workflow |  |
| + Initiate    |                |             |  |

Select your student from the pop-up menu and click OK.

|               |                  |      | 2 records 🥖 |  |  |  |  |  |  |
|---------------|------------------|------|-------------|--|--|--|--|--|--|
|               | Name             | YOG  | LASID       |  |  |  |  |  |  |
| 0             | Zzample, Aaron   | 2024 | H003076     |  |  |  |  |  |  |
| 0             | Zzample, Brianna | 2032 | H002529     |  |  |  |  |  |  |
| G OK X Cancel |                  |      |             |  |  |  |  |  |  |

Click *Add* to enter a new book and then enter the book title.

| LIBRARY OPT-OUT FORM |                                                                |  |  |  |  |  |  |  |  |
|----------------------|----------------------------------------------------------------|--|--|--|--|--|--|--|--|
| The following bo     | ooks are currently opted-out                                   |  |  |  |  |  |  |  |  |
| Book                 |                                                                |  |  |  |  |  |  |  |  |
| Great Gatsby         | Great Gatsby                                                   |  |  |  |  |  |  |  |  |
| To Kill A Mockir     | ngbird                                                         |  |  |  |  |  |  |  |  |
| Click "Add" to ente  | er your book(s), then <u>click "OK" to save them</u> .<br>Book |  |  |  |  |  |  |  |  |
| 🗹 ОК                 | The Catcher in the Rye                                         |  |  |  |  |  |  |  |  |
|                      | C Add                                                          |  |  |  |  |  |  |  |  |
| 🖹 Save               | X Cancel Completed On 4/14/2023                                |  |  |  |  |  |  |  |  |

Click the OK button and then click Save to submit your opt-out(s).

Review your request.

| LIBRARY OPT-OUT FORM                                                          |  |  |  |  |  |  |  |  |  |  |
|-------------------------------------------------------------------------------|--|--|--|--|--|--|--|--|--|--|
| The following books are currently opted-out                                   |  |  |  |  |  |  |  |  |  |  |
| Book                                                                          |  |  |  |  |  |  |  |  |  |  |
| Great Gatsby                                                                  |  |  |  |  |  |  |  |  |  |  |
| To Kill A Mockingbird                                                         |  |  |  |  |  |  |  |  |  |  |
| Click "Add" to enter your book(s), then <u>click "OK" to save them</u> . Book |  |  |  |  |  |  |  |  |  |  |
| The Catcher in the Rye                                                        |  |  |  |  |  |  |  |  |  |  |
| C Add                                                                         |  |  |  |  |  |  |  |  |  |  |
| Save Cancel Completed On 4/14/2023                                            |  |  |  |  |  |  |  |  |  |  |

## **Additional Information**

You may view your opted-out books in Aspen by clicking on the *Library* tab on your student profile page.

| Pages       | Scho    | ol Student               | Staff      | Attendance | Conduct | Grades | Assessme               | nt Sched | ule Exti           | racurriculars | Global   | Tools   | Adr | nin      |         |  |   |  |
|-------------|---------|--------------------------|------------|------------|---------|--------|------------------------|----------|--------------------|---------------|----------|---------|-----|----------|---------|--|---|--|
| Student     | List :: | 11 - Zzample             | e, Aaron   | ED EPP     |         |        |                        |          |                    |               |          |         | ◀   | •        | Q       |  |   |  |
| Details     |         | Options - R              | Reports 🔻  | Help 🗸     |         |        |                        |          |                    |               |          |         |     |          |         |  | Л |  |
| Contacts    |         |                          |            |            |         |        |                        |          |                    |               |          |         | He  | nover F  | )otaile |  |   |  |
| Attendance  |         | Save X                   | Cancel     |            |         |        |                        |          |                    |               |          |         | Пе  | anover L | Petalis |  | • |  |
| Conduct     |         | Demographics             | Activities | Alerts     | Photo   | At     | hletics                | Bussing  | Saved GPA-<br>Rank | Award         | McKinney | - Vento | Lib | rary     |         |  |   |  |
| Transcript  |         | Opt-out Books            |            |            |         |        |                        |          |                    |               |          |         |     |          |         |  |   |  |
| Assessmen   | nts     | Date                     |            |            |         | Вс     | Book                   |          |                    |               |          |         |     |          |         |  |   |  |
| Acadomics   |         | 04/14/2023<br>04/14/2023 |            |            |         |        | To Kill A Mockingbird  |          |                    |               |          |         |     |          |         |  |   |  |
| Academics   |         |                          |            |            |         |        | Great Gatsby           |          |                    |               |          |         |     |          |         |  |   |  |
| Schedule    |         | 04/14/2023               |            |            |         | Th     | The Catcher in the Rye |          |                    |               |          |         |     |          |         |  |   |  |
| Membershi   | p       | E Sava                   | Cancel     |            |         |        |                        |          |                    |               |          |         |     |          |         |  |   |  |
| Transaction | ns      |                          | Cancer     |            |         |        |                        |          |                    |               |          |         |     |          |         |  |   |  |